| lew Document                     |                                  |                       |
|----------------------------------|----------------------------------|-----------------------|
| Document Preset: [Custom]        | •                                | OK                    |
| Number of <u>P</u> ages: 10      | Facing Pages                     | Cancel                |
|                                  | Master Text Frame                | Save Preset           |
| Page Size: Letter                |                                  | More Option           |
| Width: ↓11 in<br>Height: ↓8.5 in | Orientation: 🎒 🥳                 |                       |
| - Columns                        |                                  |                       |
| Number: 🗣 1                      | <u>G</u> utter: 🔹 0.1667 in      |                       |
| - Margins                        |                                  | Preferences           |
|                                  | Inside: 🗘 0.5 in                 | General<br>Interface  |
| Bottom: 🐳 0.5 in                 | <u>O</u> utside: <b>₹</b> 0.5 in | Type<br>Advanced Type |
|                                  |                                  | Composition           |
|                                  |                                  | Grids                 |

Guides Dictiona Spelling

Autocor Notes

Story E Display

Appears File Har

Clipboar

When your document has been created, go to the Edit menu > Preferences > Units & Increments. Adjust the Ruler Units to Inches for both Horizontal and Vertical directions.

Select Spelling from the Preferences window, and check Enable Dynamic Spelling to turn spell-check on.

# Creating a new document in InDesign

When creating a new document in InDesign you will be prompted to select certain attributes for your document. You will be able to adjust these settings and add more pages while working on the document, but this will get you started.

| Qrigin:       Spread         Horizontal:       Inches         Vertical:       Points         Point/Pica Size       Inches         Points/Inch:       Inches         Millimeters       Centimeters         Cursor Key:       Size/Leading:         Size/Leading:       2 pt         Baseline Shift:       2 pt         Kerning:       20         /1000 em                                                                                                    |        | Noier Onies           |                | -        |
|----------------------------------------------------------------------------------------------------|--------|-----------------------|----------------|----------|
| Inches       points         Vertical:       Points         Point/Pica Size       Inches         Points/Inch:       Inches Decimal         Millimeters       Centimeters         Cursor Key:       Custom         Size/Leading:       2 pt         Baseline Shift:       2 pt         Kerning:       20         /1000 em                                                                                                    |        | <u>O</u> rigin:       | Spread         | <b>•</b> |
| Vertical:<br>Vertical:<br>Points<br>Point/Pica Size<br>Point/Pica Size<br>Points/Inch:<br>Points/Inch:<br>Points/Inch:<br>Points/Inch:<br>Centimeters<br>Ciceros<br>Agates<br>Custom<br>Size/Leading:<br>2 pt<br>Baseline Shift:<br>2 pt<br>Kerning:<br>20 /1000 em                                                                                                    |        | Horizontal:           | Inches         | N points |
| Picas Picas                                                                                                    |        | -<br>Vorticali        | Points         |          |
| Inches         Point/Pica Size       Inches Decimal         Points/Inch:       Millimeters         Centimeters       Ciceros         Agates       Custom         Size/Leading:       2 pt         Baseline Shift:       2 pt         Kerning:       20         /1000 em                                                                                                    | d      | ver <u>u</u> ca:      | Picas          | points   |
| Point/Pica Size       Inches Decimal         Points/Inch:       Millimeters         Centimeters       Ciceros         Agates       Custom         Size/Leading:       2 pt         Baseline Shift:       2 pt         Kerning:       20         /1000 em                                                                                                    |        | Dalah/Dian Cina       | Inches         |          |
| Points/Inch:       Millimeters         Centimeters       Centimeters         Ciceros       Agates         Cursor Key:       Custom         Size/Leading:       2 pt         Baseline Shift:       2 pt         Kerning:       20         /1000 em                                                                                                    |        | - Point/Pica Size     | Inches Decimal |          |
| Keyboard Increments     Ciceros <u>Cursor Key:</u> <u>Size/Leading:</u> <u>Size/Leading:</u> 2 pt <u>Baseline Shift:</u> 2 pt <u>Kerning:</u> 20                                                                                                    |        | <u>P</u> oints/Inch:  | Centimeters    |          |
| Keyboard Increments     Agates <u>C</u> ursor Key:     Custom       Size/Leading:     2 pt       Baseline Shift:     2 pt <u>K</u> erning:     20       /1000 em                                                                                                    |        |                       | Ciceros        |          |
| <u>Cursor Key:</u><br><u>Size/Leading:</u><br><u>Baseline Shift:</u><br><u>Custom</u><br><u>Custom</u><br><u>Cust</u> | /      | - Keyboard Increments | Agates         | 3        |
| <u>Size/Leading: 2 pt</u><br>Baseline Shift: 2 pt<br><u>K</u> erning: 20 /1000 em                                                                                                    | e<br>k | Cursor Kev:           | Custom         |          |
| <u>Baseline Shift: 2 pt</u><br><u>K</u> erning: 20 /1000 em                                                                                                    |        | Cine /Lendines        | Dist           |          |
| <u>Baseline Shift:</u> 2 pt<br><u>K</u> erning: 20 /1000 em                                                                                                    |        | <u>Size/Leauing</u> : |                |          |
| <u>K</u> erning: 20 /1000 em                                                                                                    |        | Baseline Shift:       | 2 pt           |          |
|                                                                                                    |        | <u>K</u> erning:      | 20 /1000 em    |          |
|                                                                                                    |        |                       | 2              |          |
|                                                                                                    |        |                       |                |          |
|                                                                                                    |        |                       |                |          |
|                                                                                                    |        |                       |                |          |

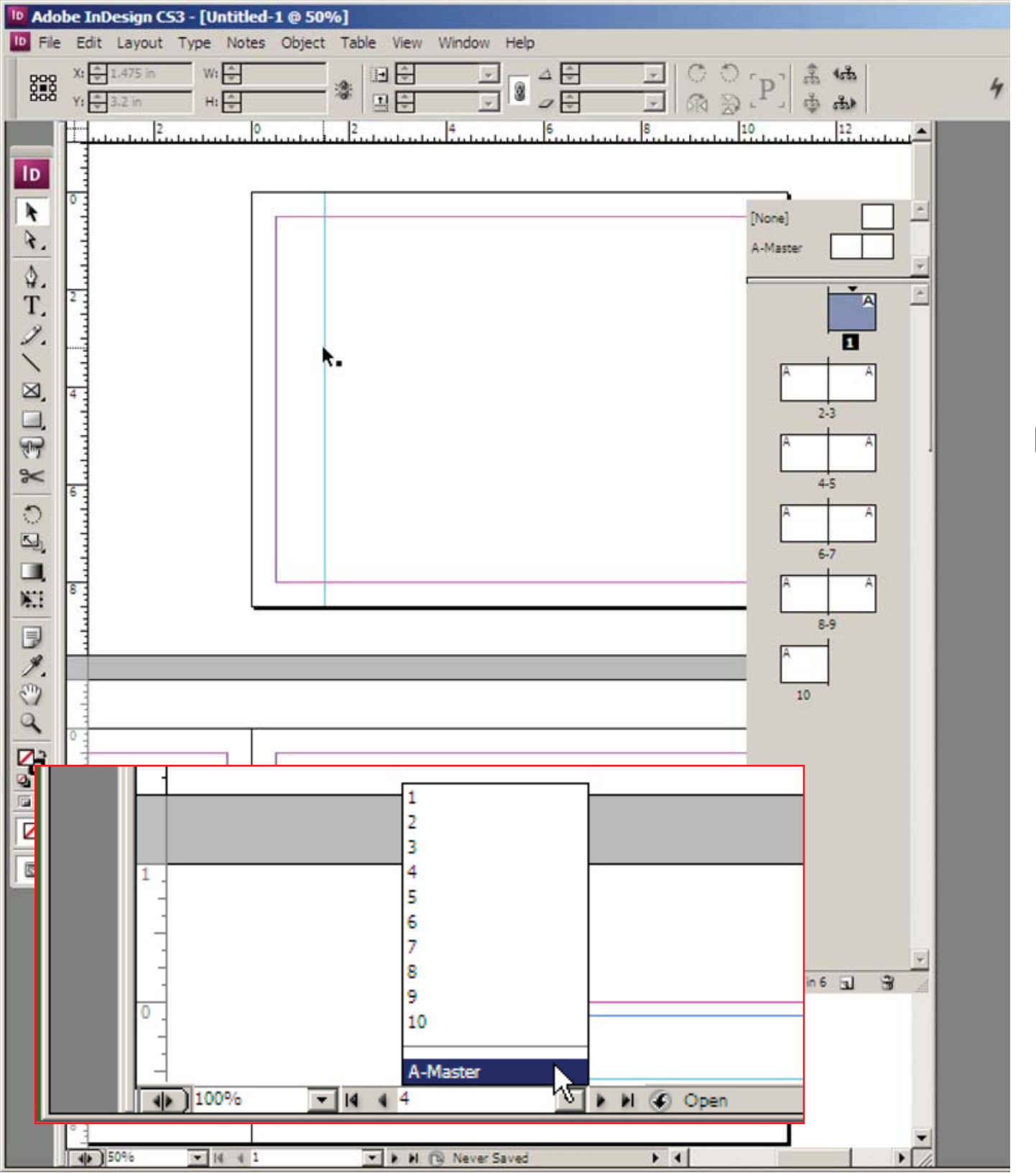

# Using Guides & Viewing Pages

Similar to Photoshop, InDesign has a guideline function. Guides in In-Design allow you to establish alignments on a page. Obtain a guideline by grabbing them from the ruler, or double-clicking on the ruler in the location you'd like a guide to appear. To remove guides, select and press delete.

Along the right side of your screen you'll see a dock for multiple tool palettes: Pages / Info / Layers / Links, etc. Click the top of the dock to expand all windows or click the name of an individual attribute. Click through these to view the available options.

On the bottom of your window, you'll notice a number indicating your current page.

Click here and select A-Master.

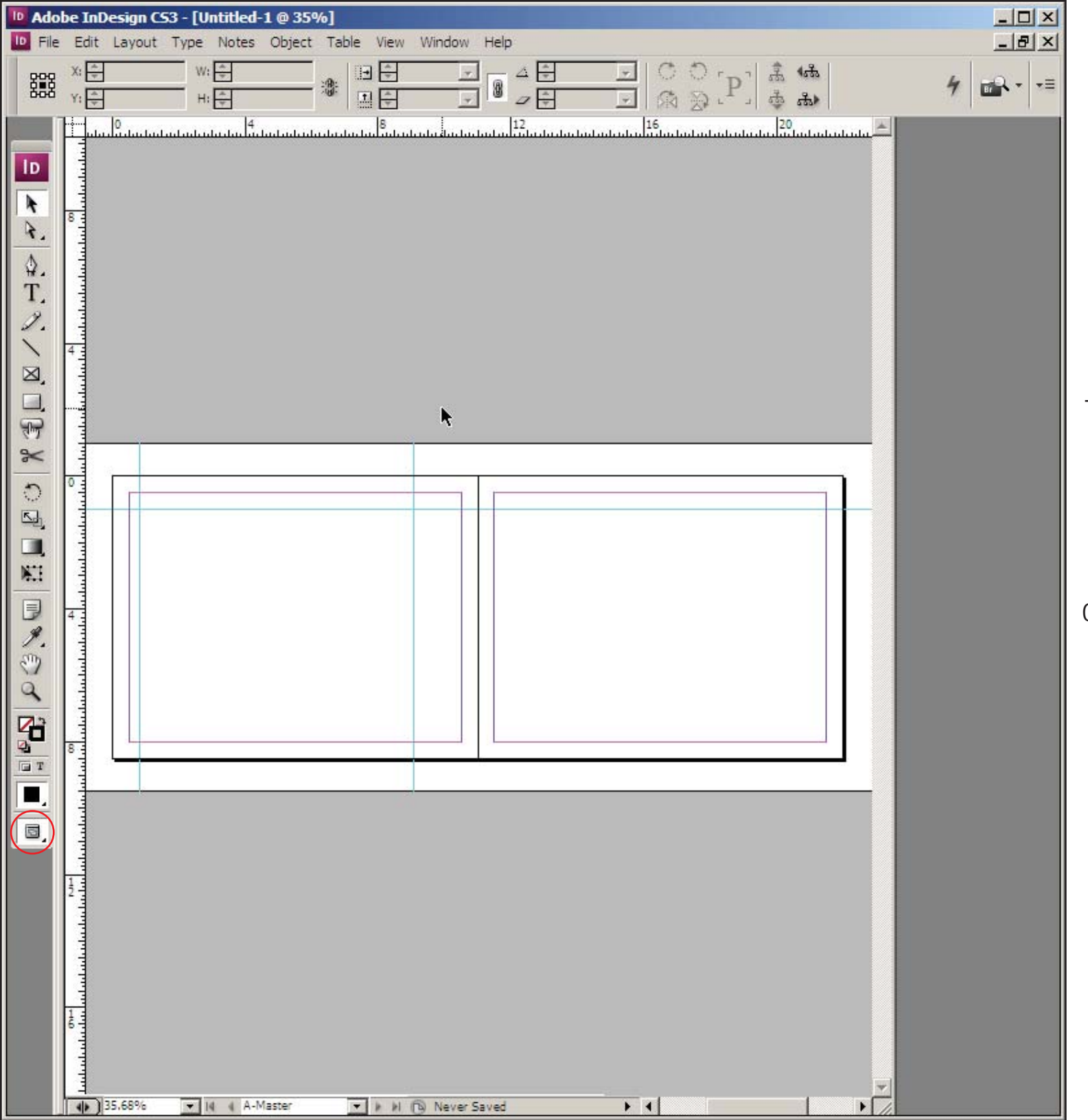

### Master Page

If you have selected facing pages, you'll see a "spread" of pages as the Master Page. In this view guides can be preset to establish consistent alignments on every page in a document.

Text and images can also be added to the Master page.

Imagery and guides established on the Master page can only be edited or deleted from the Master page.

Click and hold the view tool at the bottom of the tool bar (circled at left) to toggle between "Normal" View and "Preview".

Type **ctrl + ;** (semi-colon) to turn guides on and off.

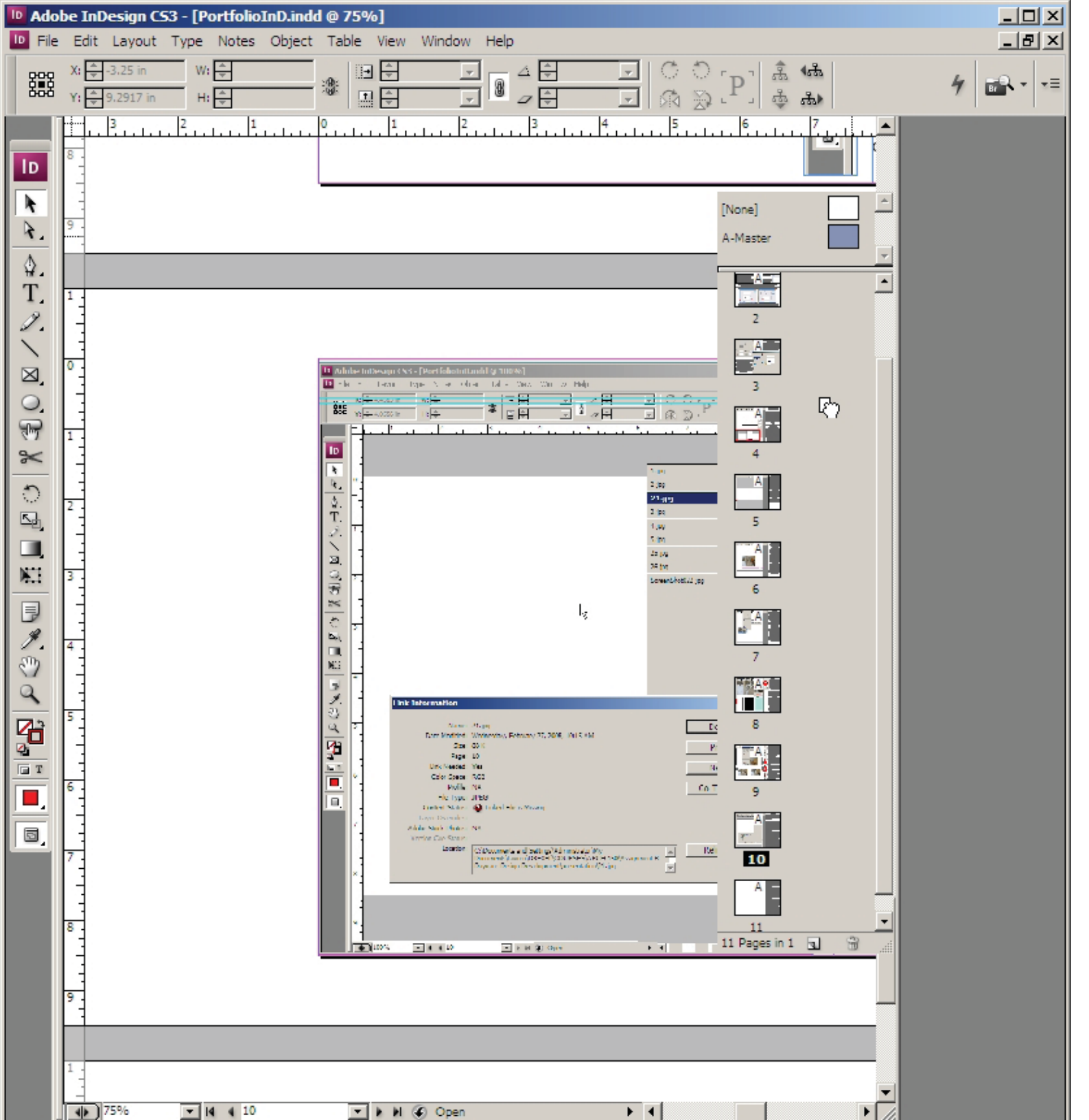

## Sorting Pages

From within the Page menu on the right side of your screen you may add pages to your document and sort existing pages.

Jump to a page by doubleclicking the icon for that page.

Add a new page to the document by grabbing the A-Master page and inserting it into the document. A heavy black line will appear to indicate where it will end up in the document. Insert a page with no formatting by grabbing the "none" page from the top.

Similarly, pages can be sorted by dragging and dropping them into a new position within the page spread outline.

| ID Ado | be InDesign CS3 -                | - [Untitled-1 @ 58%]                                      |                                    |
|--------|----------------------------------|-----------------------------------------------------------|------------------------------------|
| D File | Edit Layout Ty                   | /pe Notes Object Table View Window Help                   | 6                                  |
|        | X: ¥ 4.5882 in<br>Y: ¥ 3.8202 in | W: ₹7.5733 in<br>H: ₹5.68 in<br># 1 ₹100% ▼ 2 ₹0° ▼ 3 2 F | 2] â <sup>(tă</sup> ) <b>4 a</b> • |
|        |                                  |                                                           |                                    |
|        | 58.47%                           | ▼ 14 4 2 ▼ ▶ ▶1 (ⓑ) Never Saved ▶ 4                       |                                    |

### Place Object

××

To insert an object (graphic) into your document **ctrl +D** or

File menu > place. Try using ctrl + D to speed up workflow.

To keep file size down, insert .jpg or .tif files into the document - not .psd files. Objects will be inserted at the maximum dimensions for 300dpi print resolution - do not try to make the image larger or print quality will be diminished!

You may resize an image using the black arrow and selecting one of the handle points.

By holding down the shift key when resizing, the aspect ratio of the image will be maintained. This is desirable.

| Tile Edit Layout Type Notes                                                       | 1 @ 58%]<br>Object Table View Window Help                                                                                                   |            |
|-----------------------------------------------------------------------------------|----------------------------------------------------------------------------------------------------|------------|
| X:     ⇒ 3.0778 in     W:     ⇒ 4.552       Y:     ⇒ 2.6875 in     H:     ⇒ 3.414 | Transform<br>Transform Again<br>Arrange<br>Select                                                                                           | <b>4 ■</b> |
|                                                                                   | Group     Ctrl+G       Ungroup     Shift+Ctrl+G       Lock Position     Ctrl+L       Unlock Position     Alt+Ctrl+L                         |            |
|                                                                                   | Text Frame Options Ctrl+B<br>Anchored Object                                                                                                |            |
| 8                                                                                 | Fitting     Fit Content to Frame     Alt+Ctrl+E       Content     Fit Frame to Content     Alt+Ctrl+E       Center Content     Shift+Ctrl+E |            |
|                                                                                   | Effects Corner Options Fit Content Proportionally Alt+Shift+Ctrl+E Fill Frame Proportionally Alt+Shift+Ctrl+C                               |            |
|                                                                                   | Clipping Path Frame Fitting Options Image Color Settings                                                                                    |            |
|                                                                                   | Interactive                                                                                                    |            |
|                                                                                   | Pathfinder  Convert Shape                                                                                                    | _          |
|                                                                                   | Display Performance                                                                                                    |            |
|                                                                                   |                                                                                                    |            |
|                                                                                   |                                                                                                    |            |
|                                                                                   |                                                                                                    |            |
| 8                                                                                 |                                                                                                    |            |
|                                                                                   |                                                                                                    |            |
|                                                                                   |                                                                                                    |            |
|                                                                                   | V b D Never Saver                                                                                                    |            |

## Fitting

Once an object has been resized, its relationship with its frame has been altered.

Object > Fitting allows you to adjust your image or frame to the desired relationship.

Fit Content to Frame resizes the image to fit within a new frame size. Ctrl + Alt + E

Fit Frame to Content **Ctrl + Alt + C** is often useful if image cropping has occurred and you wish to view the original image for accurate resizing.

To adjust the aspect ratio of an image (similar to cropping but not permanent), drag the edges of the image. Ctrl + Alt + C to restore the frame size before resizing the image.

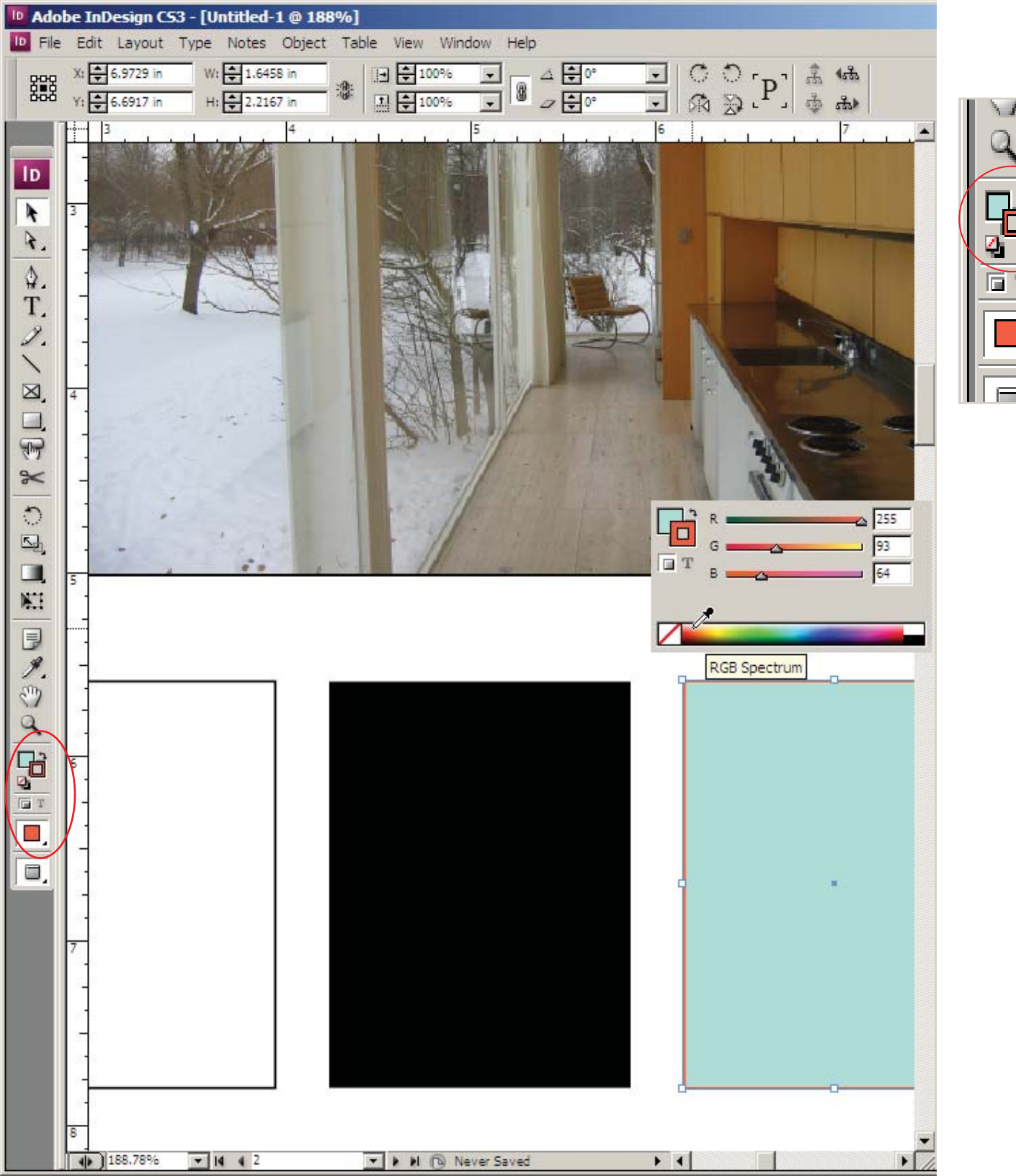

#### Color

Towards the bottom of the toolbar are two overlaid squares. These indicate the color of fill of an object and its outline. By clicking on the curved arrow, the appearance can be manipulated for each attribute individually.

Below these two squares are two smaller overlaid squares. The square with a red line through it indicates no color for fill or outline.

On the right side of the screen, clicking on the Color menu will provide access to a wide spectrum of colors. Doubleclicking on either box will allow you to make color selections.

The Stroke menu allows adjustments to be made to the width of lines drawn in an InDesign document.

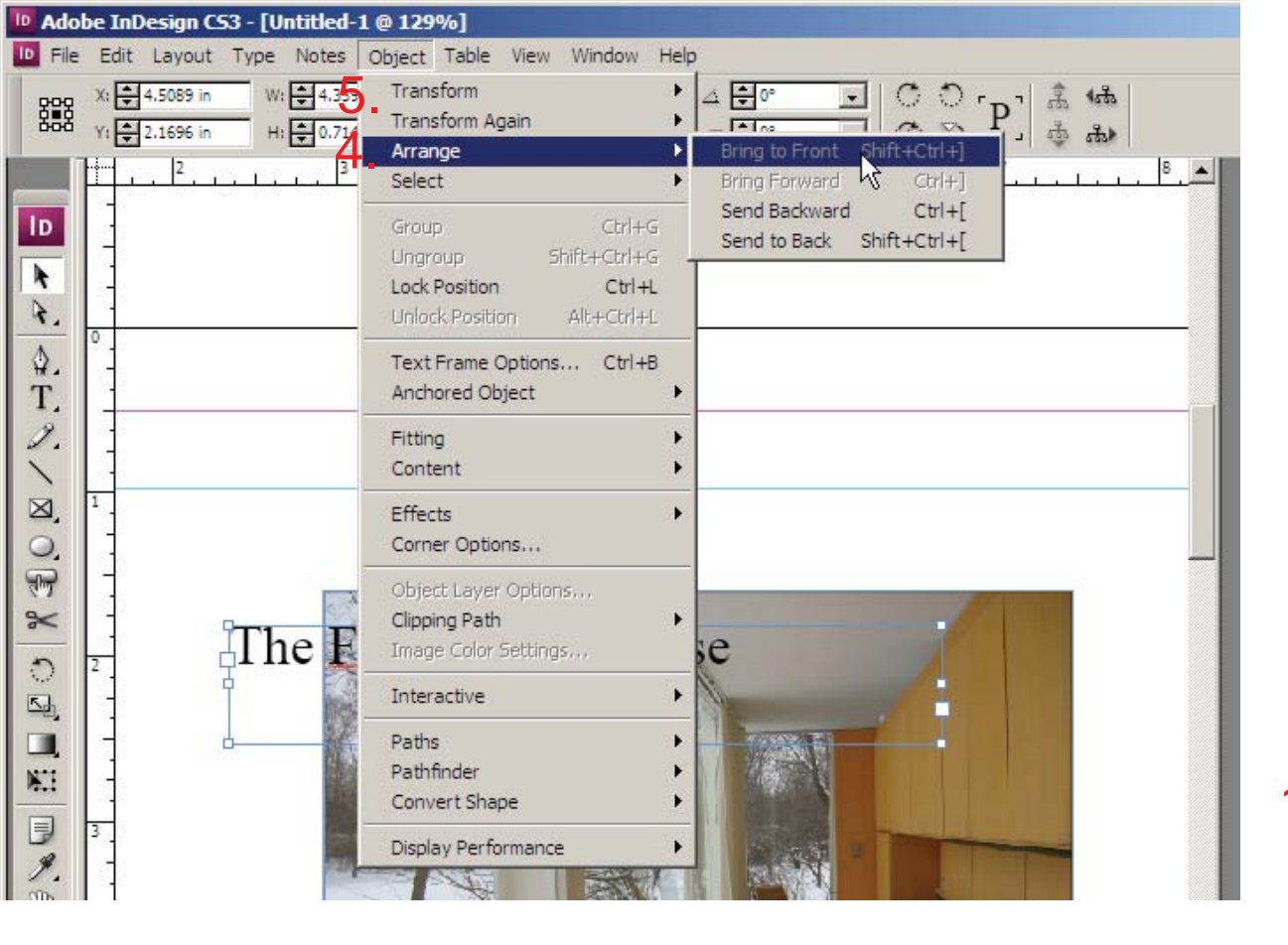

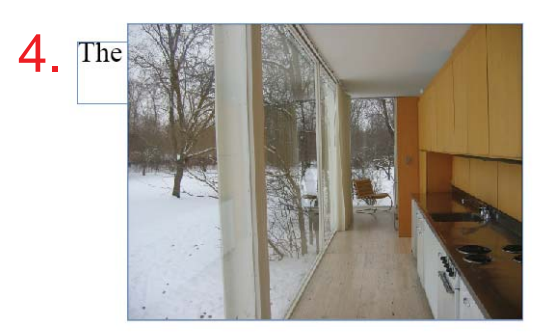

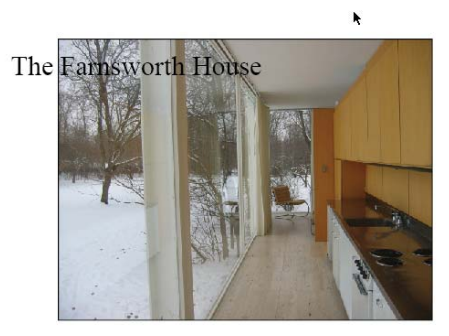

D k 7 \$. T, 9 ×, 0 վեց  $\approx$ 3 4 🖬 T 5

### Other useful tools

 Circular arrow = rotate object
 The eyedropper tool on the main tool palette allows any attribute (color, line thickness, font and type size) to be picked up and set as the default for new objects in a document.

3. Hand tool = pan

4. Often it is desirable to overlay one object on another, or text on top of an object. Use the Object menu > arrange > bring to front, send to back, etc tools to achieve this.

5. Make note of the other tools available in the Transform menu.

Ctrl + 0 (View menu > fit page in window) allows a view of the entire page.

Ctrl + G, Shift + Ctrl + G to group and ungroup objects.

Clicking on any tool with a small arrow allows access to many

| D Ado | be InDesig<br>Edit Layo<br>X: 🗣 4.458 | n <b>CS3 - [PortfolioInD</b> .<br>out Type Notes Ob<br>8 in W: <del>©</del> | indd @ 100%]<br>iect Table View Wir | ndow Help            | ت د د<br>ست       | â <b>1</b> 8 |
|-------|---------------------------------------|-----------------------------------------------------------------------------|-------------------------------------|----------------------|-------------------|--------------|
| 555   | Y: + 4.055                            | in H: 🜩                                                                     |                                     | - <sup>0</sup> - ÷   |                   | · 축 🚓        |
|       |                                       | ·                                                                           | 3  4                                |                      | 6 <mark></mark> 7 | <sup>8</sup> |
| lD    |                                       |                                                                             |                                     |                      |                   |              |
| 4     | -                                     |                                                                             |                                     |                      | 1.jpg             | 😧 1 📥        |
| 4.    | -                                     |                                                                             |                                     |                      | 2.jpg             | 1            |
| ۵.    | 1                                     |                                                                             |                                     |                      | 21.jpg            | () 10        |
| T     |                                       |                                                                             |                                     |                      | 3.jpg             | 2            |
| 9     | 1                                     |                                                                             |                                     |                      | 4.jpg             | 😧 2          |
| ~     |                                       |                                                                             |                                     |                      | 5.jpg             | 2            |
| ×     |                                       |                                                                             |                                     |                      | 25.jpg            | 3            |
| a,    |                                       |                                                                             |                                     |                      | 26.jpg            | 3            |
| ÷.    | 2                                     |                                                                             |                                     |                      | ScreenShot022,jpg | 9            |
| 2     | 1                                     |                                                                             |                                     |                      |                   |              |
| -     | 11                                    |                                                                             |                                     | $\mathbf{k}$         |                   |              |
| 0     | 3                                     |                                                                             |                                     |                      |                   |              |
| s,    |                                       |                                                                             |                                     |                      |                   |              |
|       |                                       |                                                                             |                                     |                      |                   |              |
| NET . |                                       |                                                                             |                                     |                      |                   |              |
|       | 4                                     |                                                                             |                                     |                      |                   |              |
| 4     |                                       |                                                                             |                                     |                      |                   |              |
| 30    |                                       | Link Information                                                            |                                     |                      |                   |              |
| à     | 5                                     | Name:                                                                       | 21.jpg                              |                      | Do                | ne           |
| -     |                                       | Date Modified:                                                              | Wednesday, February 27, 2           | 2008, 10:15 AM       |                   |              |
| 4     |                                       | Size:                                                                       | 88 K                                |                      | Pr                | ev.          |
|       |                                       | Link Needed:                                                                | Yes                                 |                      | Ne                | at 1         |
|       | 6                                     | Color Space:                                                                | RGB                                 |                      |                   |              |
|       |                                       | Profile:<br>File Typer                                                      | NA<br>IDEG                          |                      | Go To             | 5 Link       |
|       |                                       | Content Status:                                                             | Linked File is Missing              |                      |                   | -            |
|       | -                                     | Layer Overrides:                                                            | 0-00<br>1997                        |                      |                   | 7            |
|       | 1                                     | Adobe Stock Photos:                                                         | NA                                  |                      |                   |              |
|       |                                       | Location:                                                                   | C(\Documents and Settings           | s\Administrator\Mv   | Relir             | ik           |
|       |                                       |                                                                             | Documents\Lauren\DREXEL             | COURSES\ARCH 150\Ass | lignment 8 -      |              |
|       | 8                                     |                                                                             |                                     |                      |                   |              |
|       | 11.                                   |                                                                             |                                     |                      |                   |              |
|       |                                       |                                                                             |                                     |                      |                   |              |
|       | -                                     |                                                                             |                                     |                      |                   |              |
|       |                                       |                                                                             |                                     |                      |                   |              |
|       | 4 100%                                | ▼ 14 4 10                                                                   | - + H @ C                           | Open                 | <b>)</b>          |              |

#### Links

The links menu, located on the right side of your screen, is the best way to keep track of all images inserted into your document.

When working with InDesign, it is essential that you put all of your image files into a place where they will remain.

The path of the file to the InDesign document must remain consistent for images to print properly. To repair a link (if a question mark appears as shown at left) double-click the file name.

If you plan to work on your portfolio from multiple computers, it is essential that you work from a single flash drive with a backup of all images and the Portfolio file on another computer or disk.

Always keep backup files of your work!

Create a PDF of the file to print from this will preserve your font selections and all of your links will be embedded.